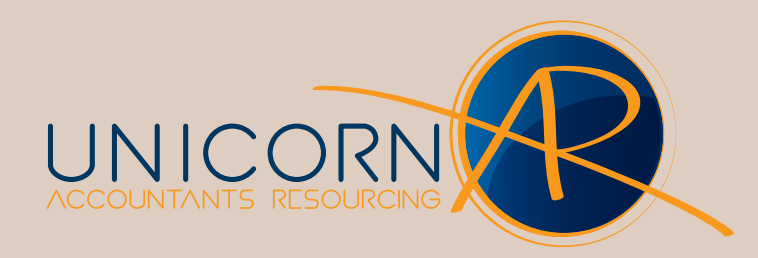

# **BGL Simple Fund -** Data Out (Backup)

Page 1 of 2

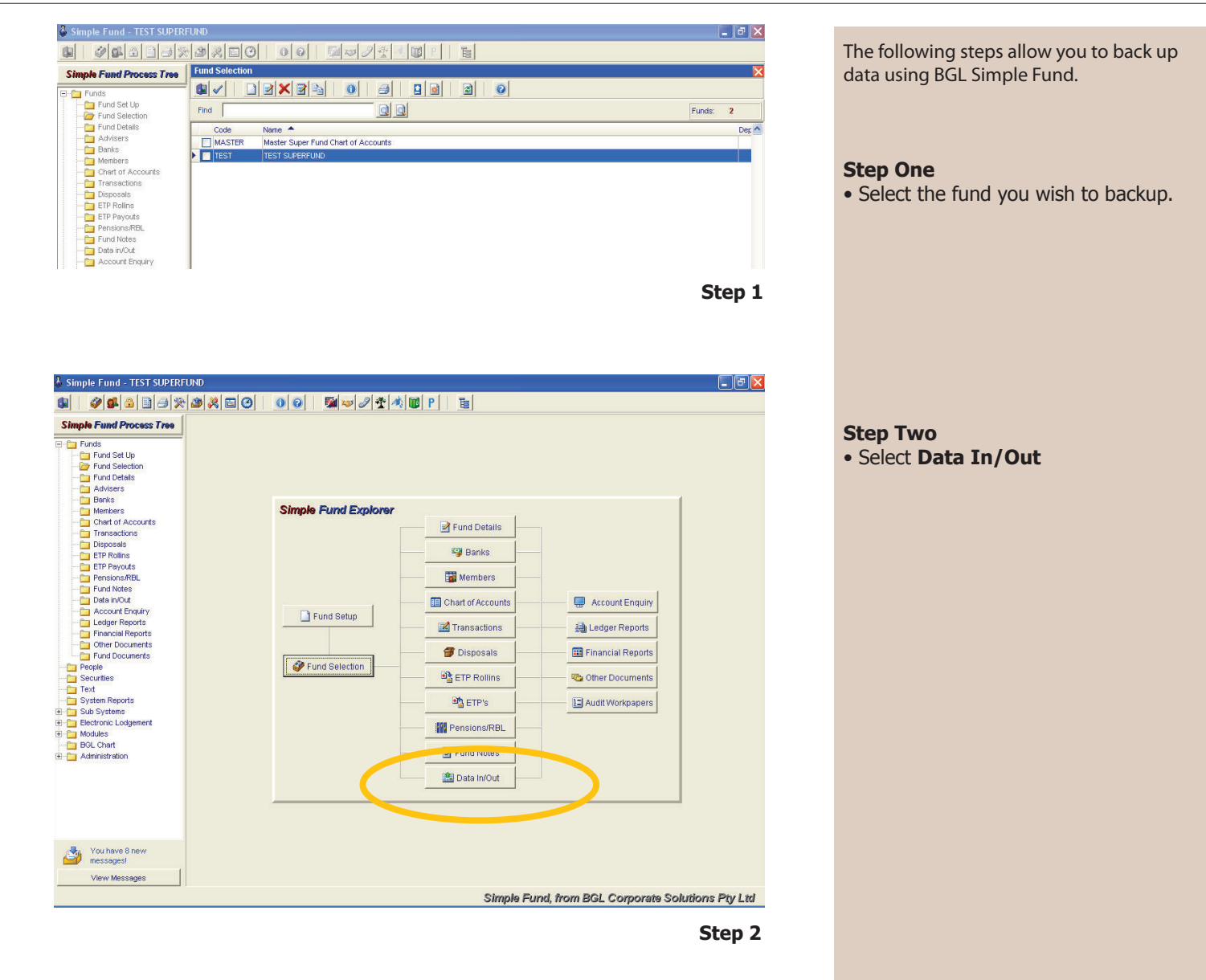

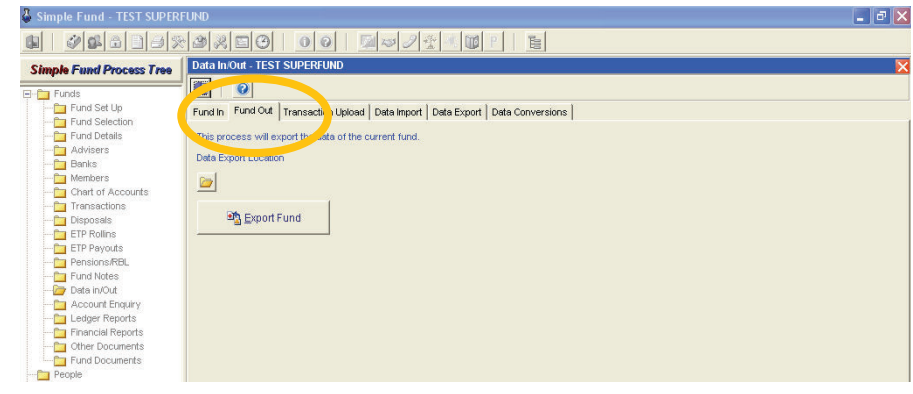

#### **Step Three**

- Select Fund Out Tab
- Then Click the Export Fund button

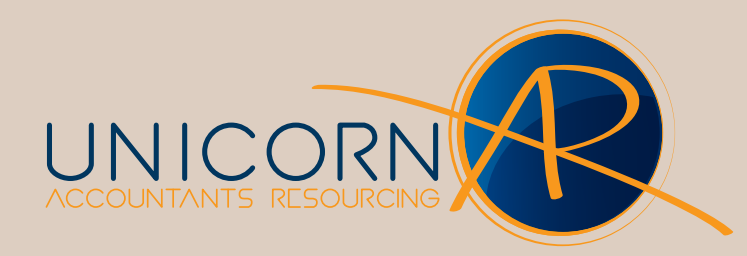

# BGL Simple Fund - Data Out (Backup)

Page 2 of 2

| 🌡 Simple Fund - TEST SUPERF                                                                                                    | EUND 🖉 🗗 🔀                                                                                                    |
|----------------------------------------------------------------------------------------------------|----------------------------------------------------------------------------------------------------|
|                                                                                                    |                                                                                                    |
| Simple Fund Process Tree  Fund Set Up Fund Set Up Fund Set Up Fund Set Set Fund Set Set Fund Set Fund | Data In-Out - TEST SUPERFUND       Image: Transactor Uplood       This process will export the data       Browse for Folder       Image: Transactor Uplood       Image: Transactor Uplood       Image: Tr |
| You have 8 new messages!                                                                                                    |                                                                                                    |
| View Messages                                                                                                    | Simple Fund, from BGL Comprate Solutions Piv Ltd                                                                                                    |
|                                                                                                    |                                                                                                    |

### **Step Four**

- A Fund Location Window will appear
- Select the folder where you want the backup file to be saved
- Click OK

### Step 4

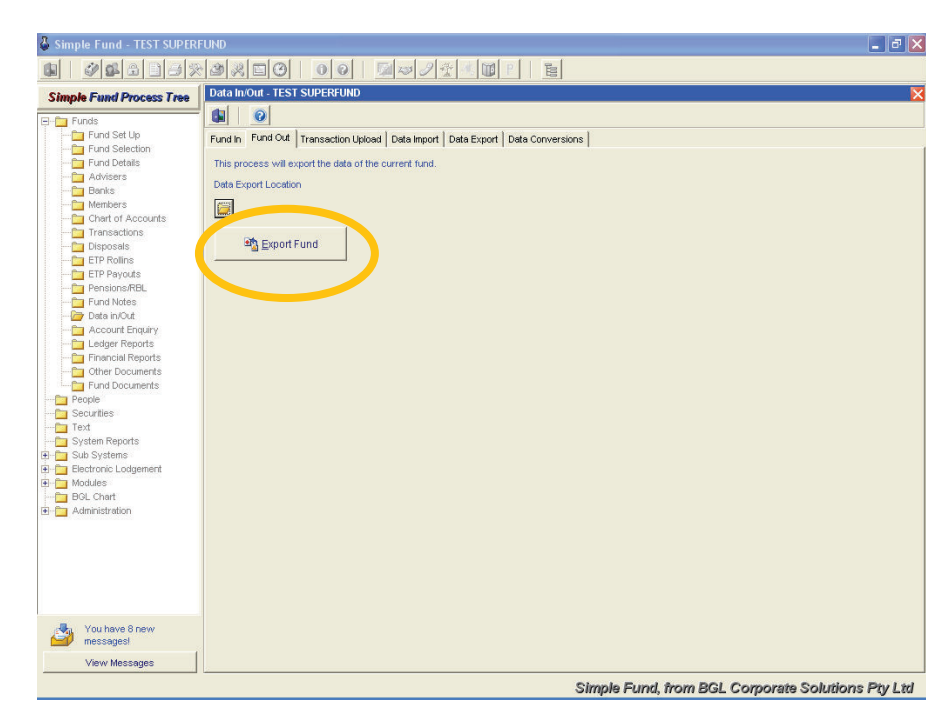

Step Five Select Export Fund button